Law Department PSEG Services Corporation 80 Park Plaza – T20 Newark, NJ 07102-4194 T: 973-430-8970 Email: <u>aaron.karp@pseg.com</u> **PSEG** Services Corporation

December 20, 2024

#### VIA ELECTRONIC MAIL

Sherri Golden, Board Secretary Board of Public Utilities 44 South Clinton Avenue, 1<sup>st</sup> Floor P.O. Box 350 Trenton, New Jersey 08625-0350

#### Re: Community Solar Energy Program

# Submission of Public Service Electric and Gas Company Consolidated Billing Manual Pursuant to N.J.A.C. 14:8-9.7(q)(8)

Dear Secretary Golden:

Enclosed is the submission of Public Service Electric and Gas Company ("PSE&G") pursuant to N.J.A.C. 14:8-9.7(q)(8), which requires the following:

Prior to implementation of consolidated billing, each EDC shall file with the Board a manual containing rules for a subscriber organization to implement consolidated billing and what processes a subscriber organization must follow to facilitate consolidated billing of their projects.

Please note that this document is subject to updating and refinement as consolidated billing is implemented. Developers should contact PSE&G through established channels to ensure that they have the current version.

Sincerely,

Aaron I. Karp

Encl.

Cc: Stacy Peterson Robert Brabston Veronique Oomen Sawyer Morgan Brian O. Lipman, Esq.

# Community Solar Consolidated Billing and Microsite Manual

December 20, 2024

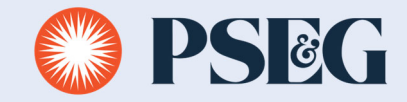

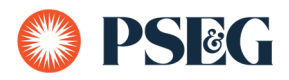

Effective January 1, 2025, and pursuant to N.J.A.C. 14:8-9.7, consolidated billing will be required for all Community Solar Permanent Program projects in New Jersey.<sup>1</sup> This will streamline the current process by presenting both the subscriber's credit and the generator's fee on their utility bill. There will no longer be a need for a separate bill from the generator.

Customer's Bill Presentment will change minimally but will clearly show their credit and subscriber fee.

| Balance remaining from your las                                       | st bill                     |
|-----------------------------------------------------------------------|-----------------------------|
| PSE&G balance from last bill<br>Balance remaining from your last bill | \$494.80<br><b>\$494.80</b> |
| This month's charges and credi                                        | ts                          |
| Electric charges - PSE&G                                              | \$609.99                    |
| Less Other PSE&G Credits and Charges - see page 4 for details         | -\$494.80                   |
| Plus Community Solar Credit - see page 4 for details                  | -\$56.98                    |
| This month's charges and credits                                      | \$58.21                     |
| Total amount due by Aug 27, 2024                                      | \$553.01                    |
|                                                                       |                             |

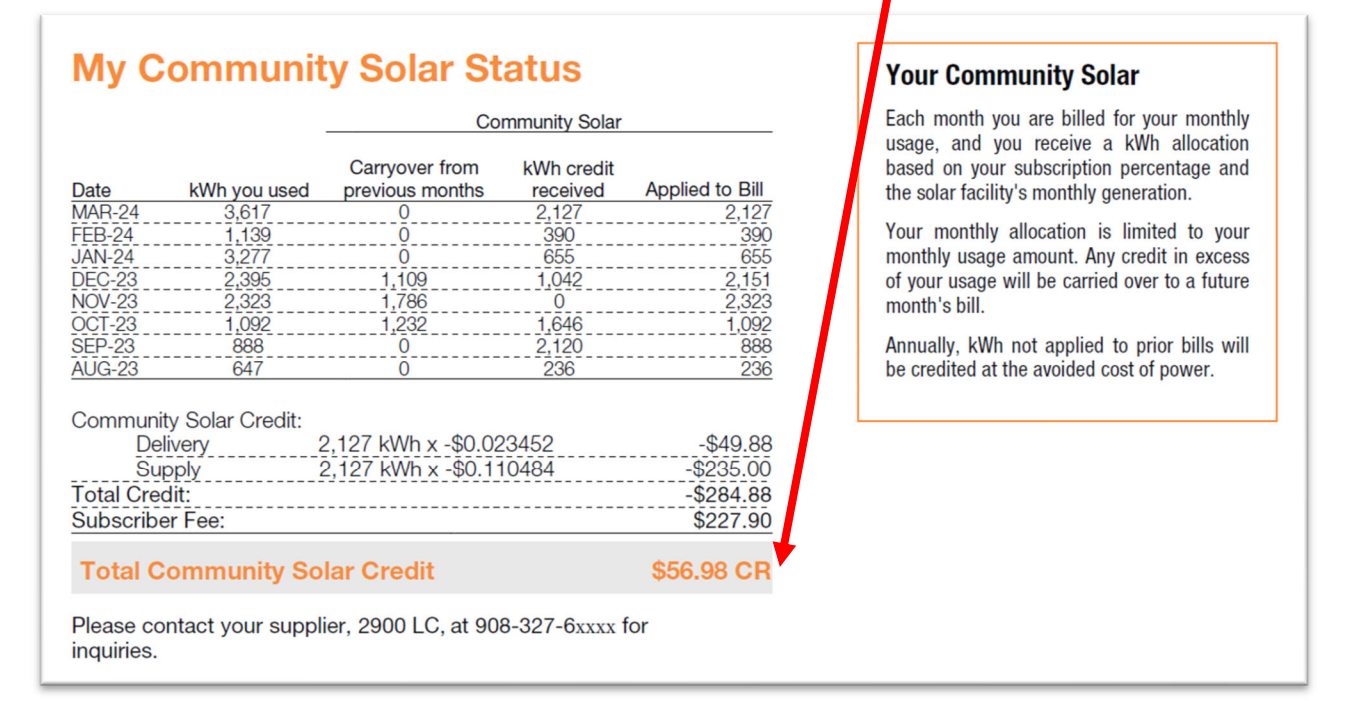

<sup>&</sup>lt;sup>1</sup> Pursuant to that regulation, consolidated billing will be required for Pilot Program projects by January 1, 2026.

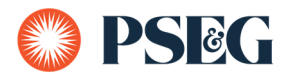

The microsite will be available to upload and process files from the 11<sup>th</sup> day until the last day of each month. This is to ensure PSE&G's billing process is not affected for the prior months upload.

| 1  | A                   | В          | С                          | D                          | E                   | F                                | G                                                                               |
|----|---------------------|------------|----------------------------|----------------------------|---------------------|----------------------------------|---------------------------------------------------------------------------------|
|    | Date of Submission: | Month/Year | <b>Generation Facility</b> | <b>Generation Facility</b> | Generation Facility | <b>Generation Facility Phone</b> |                                                                                 |
| 1  | (mm/dd/yyyy)        | (YYYYMM):  | Business Name:             | Business Partner #:        | Account #           | Number (xxx-xxx-xxxx):           |                                                                                 |
| 2  | 4/15/2024           | 202406     | Solar Generator LLC        | 1000300000                 | 420000000           | 201-678-1234                     |                                                                                 |
| 3  | PSE&G Account #     | Meter #    | Subscriber Percentage      | Customer Name              | Subsc Fee %         | Master Meter (X or space)        | kWh of Solar Generation to be Allocated to the Subscriber (From Generator Bank) |
| 4  | 6681000001          | 126877     | 1.06                       | John Doe 1                 | 80                  |                                  |                                                                                 |
| 5  | 6681000002          | 127169     | 0.6                        | John Doe 2                 | 80                  |                                  |                                                                                 |
| 6  | 6681000003          | 6733010    | 0.48                       | John Doe 3                 | 80                  |                                  |                                                                                 |
| 7  | 6681000004          | 684283     | 1.4                        | John Doe 4                 | 80                  |                                  |                                                                                 |
| 8  | 6681000005          | 126610     | 1.36                       | John Doe 5                 | 80                  |                                  |                                                                                 |
| 9  | 6681000006          |            | 1.35                       | John Doe 6                 | 80                  |                                  |                                                                                 |
| 10 | 6681000007          | 1463       | 1.35                       | John Doe 7                 | 80                  |                                  |                                                                                 |
| 11 | 6681000008          | 126217     | 1.32                       | John Doe 8                 | 80                  |                                  |                                                                                 |
| 12 | 6681000009          | 1264970    | 1.32                       | John Doe 9                 | 80                  |                                  |                                                                                 |
| 13 | 6681000010          | 14094      | 1.28                       | John Doe 10                | 80                  |                                  |                                                                                 |
| 14 | 420000000           |            | 88.48                      | Solar Generator LLC        |                     |                                  |                                                                                 |

Your file can be managed in excel but the final upload file should be in TAB delimited .txt file format.

| ↑ 🗁 S: > Billing Stats > _SS2BW 2024 FILES > Misc Data Requests > Community Solar > CS2.0 testi | ng     |
|-------------------------------------------------------------------------------------------------|--------|
| CS upload test                                                                                  |        |
| Text (Tab delimited) (*.txt)                                                                    | 🎲 Save |
|                                                                                                 |        |

Generator Header Information - all fields required

- Date of Submission: in MM/DD/YYYY format
- Month/Year: allocation month in YYYYMM format
- Generation Facility Business Name: name to be displayed on the subscriber's monthly bill.
- Generation Facility Business Partner #: Assigned by PSE&G
- Generation Facility Account #: Assigned by PSE&G
- Generation Facility Phone Number (xxx-xxx-xxxx): displayed on subscriber's monthly bill

| 1 | A                   | В                               | С                   | D                    | E                   | F                                |
|---|---------------------|---------------------------------|---------------------|----------------------|---------------------|----------------------------------|
|   | Date of Submission: | of Submission: Month/Year Gener |                     | Generation Facility  | Generation Facility | <b>Generation Facility Phone</b> |
| 1 | (mm/dd/yyyy)        | (YYYYMM):                       | Business Name:      | Business Partner # : | Account #           | Number (xxx-xxx-xxxx):           |
| 2 | 4/15/2024           | 202406                          | Solar Generator LLC | 1000300000           | 420000000           | 201-678-1234                     |

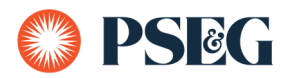

#### Subscribers Account List -

- **PSE&G Account #:** Required all active subscriber accounts need to be listed even if they have zero allocation. The last line should be the Generator Contract Account # with the banked percentage if all subscribers total less than 100%.
- Meter # : Optional
- **Subscriber Percentage**: Required this is the percentage of the monthly generated kWh that will be allocated to each subscriber.
- **Customer Name**: Required
- **Subsc Fee %:** Required this is the percentage that will be returned to the generator once all accounts are billed.
- Master Meter (X or blank): Required only if the subscriber is a new master meter.
- kWh of Solar Generation to be Allocated to the Subscriber? (From Generator Bank): Optional – Used to allocate prior month Generator's banked kWh to subscribers. Must be equal or less than the previous month banked kWh.

| 3  | PSE&G Account # | Meter # | Subscriber Percentage | Customer Name       | Subsc Fee % | Master Meter (X or space) | kWh of Solar Generation to be Allocated to the Subscriber (From Generator Bank) |
|----|-----------------|---------|-----------------------|---------------------|-------------|---------------------------|---------------------------------------------------------------------------------|
| 4  | 6681000001      | 126877  | 1.06                  | John Doe 1          | 80          |                           |                                                                                 |
| 5  | 6681000002      | 127169  | 0.6                   | John Doe 2          | 80          |                           |                                                                                 |
| 6  | 6681000003      | 6733010 | 0.48                  | John Doe 3          | 80          |                           |                                                                                 |
| 7  | 6681000004      | 684283  | 1.4                   | John Doe 4          | 80          |                           |                                                                                 |
| 8  | 6681000005      | 126610  | 1.36                  | John Doe 5          | 80          |                           |                                                                                 |
| 9  | 6681000006      |         | 1.35                  | John Doe 6          | 80          |                           |                                                                                 |
| 0  | 6681000007      | 1463    | 1.35                  | John Doe 7          | 80          |                           |                                                                                 |
| 1  | 6681000008      | 126217  | 1.32                  | John Doe 8          | 80          |                           |                                                                                 |
| 2  | 6681000009      | 1264970 | 1.32                  | John Doe 9          | 80          |                           |                                                                                 |
| 13 | 6681000010      | 14094   | 1.28                  | John Doe 10         | 80          |                           |                                                                                 |
| 4  | 420000000       |         | 88.48                 | Solar Generator LLC |             |                           |                                                                                 |

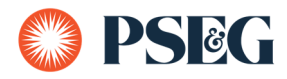

# Microsite upload process

Your user ID and password are the same as MyAccount.

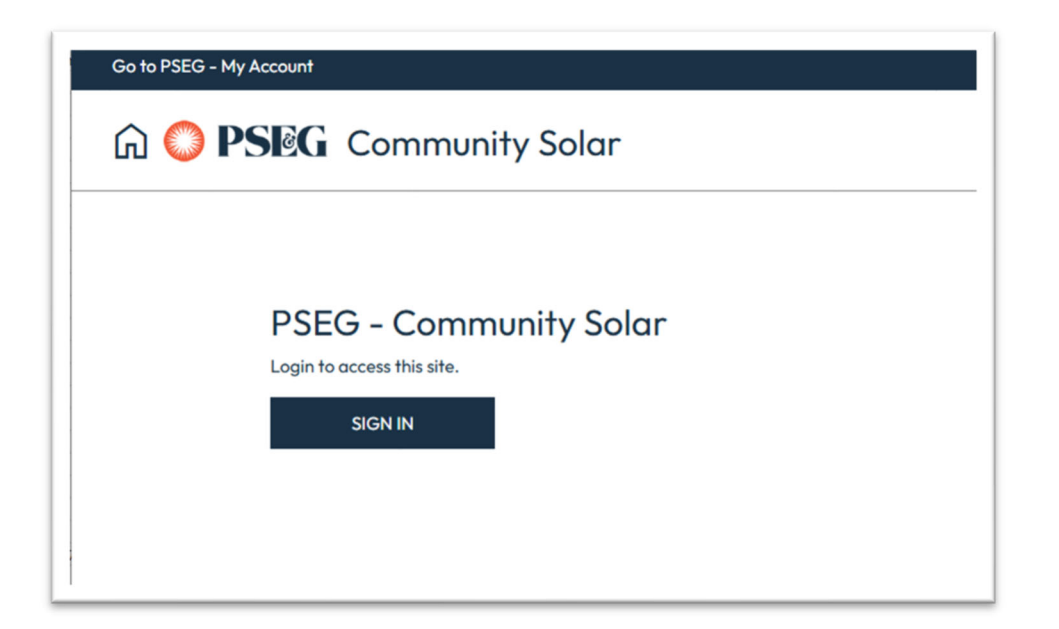

| SEG - My Account        |                   |                                    | Contact Us                                       | CS TESTER |
|-------------------------|-------------------|------------------------------------|--------------------------------------------------|-----------|
| ରି 🔘 PSEG               | Community         | y Solar                            |                                                  |           |
|                         |                   |                                    |                                                  |           |
| Business Pa             | rtner #           |                                    |                                                  |           |
| Select a B              | usiness Partner # | ~                                  |                                                  |           |
| Contract Ac             | count #           |                                    |                                                  |           |
| Select a C              | ontract Account   | ~                                  |                                                  |           |
| VIEW SU                 | BSCRIBER DATA     | UPLOAD BILLING DATA                |                                                  |           |
| ● PSEG   <sub>Con</sub> | nmunity Solar     | © 2024 PSE&G. All Rights Reserved. | A subsidiary company of Public Service Enterpris | e Group   |

You will be assigned a Business Partner # and Contract Account # for each generation facility.

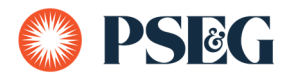

Choose your Business partner and Contract account from the pull down menus.

Click on UPLOAD BILLING DATA

| PSEG - My Account    |                                           | Contact Us                                 | L CS TE |
|----------------------|-------------------------------------------|--------------------------------------------|---------|
| ด 😂 PSEG Community   | / Solar                                   |                                            |         |
|                      |                                           |                                            |         |
| Business Partner #   |                                           |                                            |         |
| 100                  | ~                                         |                                            |         |
| Contract Account #   |                                           |                                            |         |
| 426                  | ~                                         |                                            |         |
| VIEW SUBSCRIBER DATA | UPLOAD BILLING DATA                       |                                            |         |
| PSEG Community Solar | © 2024 PSE&G. All Rights Reserved. A subs | idiary company of Public Service Enterpris | e Group |

NOTE: It is possible to have multiple Business Partner and/or Contract Account #s although only 1 document can be uploaded per Contract Account #.

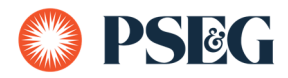

Click on 'Choose file', navigate to your file and click Open.

| Uplo      | ad       | Billing Data     |  |  |  |  |  |
|-----------|----------|------------------|--|--|--|--|--|
| Gene      | rato     | r Facility Info  |  |  |  |  |  |
| Busines   | Name     |                  |  |  |  |  |  |
| Sola      | Gene     | rator LLC        |  |  |  |  |  |
| Busines   | Partne   | er#              |  |  |  |  |  |
| 100       | 9        |                  |  |  |  |  |  |
| Genera    | tion Fac | cility Account # |  |  |  |  |  |
| 426       | 5        |                  |  |  |  |  |  |
| Step 1    |          |                  |  |  |  |  |  |
| Select fi | е        |                  |  |  |  |  |  |
| Choos     | e File   | No file chosen   |  |  |  |  |  |
| LOA       | D & VA   | LIDATE FILE      |  |  |  |  |  |

| X Open                                                         |                                                  |                     |                  |                  |       | ×     |
|----------------------------------------------------------------|--------------------------------------------------|---------------------|------------------|------------------|-------|-------|
| ← → ✓ ↑ 🦲 « Billing Stats → _SS2BW 2024 FILES → Misc Data Requ | ests > Community Solar > CS2.0 testing           |                     | v Ö              | earch CS2.0 test | ing   | ,P    |
| Organize 🔻 New folder                                          |                                                  |                     |                  | E                | = • 🗆 | •     |
| Documents                                                      | Name                                             | Date modified       | Туре             | Size             |       | ^     |
| 🖶 Downloads                                                    | CS upload test.txt                               | 12/10/2024 7:00 PM  | Text Document    | 1 KB             |       | - 11  |
| h Music                                                        | CS Manual.docx                                   | 12/10/2024 6:51 PM  | Microsoft Word D | 1,492 KB         |       |       |
| E Pictures                                                     | NEXAMP test.txt                                  | 12/6/2024 10:44 AM  | Text Document    | 8 KB             |       |       |
| 📕 Videos                                                       | PSEG-1007300079-4266100205-2024-04_2024-12-6.tsv | 12/6/2024 10:20 AM  | Adobe Acrobat D  | 1 KB             |       |       |
| -                                                              | B NEVAND ALL                                     | 10/6/0004 10.07 ALA | M:               | 0.60             |       | · · · |
| File name:                                                     |                                                  |                     | ~                | All Files (*.*)  |       | ~     |
|                                                                |                                                  |                     | Tools 🔻          | Open 🔽           | Can   | cel   |
|                                                                |                                                  |                     |                  |                  |       |       |

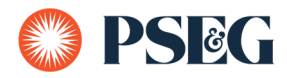

#### Click on LOAD & VALIDATE FILE

| Step 1:<br>Select file |                    |  |
|------------------------|--------------------|--|
| Choose File            | CS upload test.txt |  |
| LOAD & VAI             | LIDATE FILE        |  |

This step will bring up any initial failures with the upload sheet.

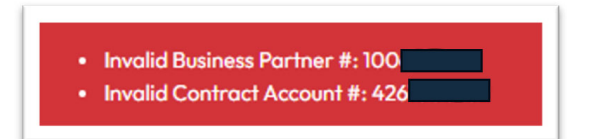

Generators account on the upload sheet does not match the account number signed in to
 O Action – verify you are uploading the correct sheet for the account chosen

At least 10 subscriber accounts are required in the upload sheet.

- There should be at least 10 subscribers on the upload sheet.
  - Action verify you have all of your subscribers present on the upload sheet

• Total subscriber percentage 66.64% is not equal to 100%

- The total percentage of the subscribers and the banked is not equal to 100%
  - Action verify the bottom generator line is the difference between 100 minus all above lines.

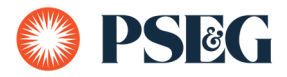

Once the initial errors are corrected it will display all of the lines from your upload sheet and any individual account errors.

| # | PSE&G Account<br># | Meter<br># | Subscriber<br>% | Subscriber Name         | Subscription Fee<br>% | Master<br>Meter | Allocated<br>KWH | Upload Status | Failure Reason                                               |  |
|---|--------------------|------------|-----------------|-------------------------|-----------------------|-----------------|------------------|---------------|--------------------------------------------------------------|--|
| 1 | 733                |            | 7.11%           | Christopher<br>Columbus | 81%                   |                 | 0                | Invalid Data  | <ul> <li>Subscription Fee % should be at most 80%</li> </ul> |  |

- Subscription fee should be at most 80%
  - o Action verify all lines are 80% or less

| L |   |          | <br> |                    |     | <br> |              |                                                |
|---|---|----------|------|--------------------|-----|------|--------------|------------------------------------------------|
| l | n | 66666666 | 1%   | bad account number | 80% | 0    | Invalid Data | <ul> <li>Invalid Account<br/>Number</li> </ul> |
| 1 |   |          |      |                    |     |      |              |                                                |

- Invalid account number
  - Verify subscribers account number has 10 digits

| C |                    |         |                 |                 |              |                 |                  |                  |                                                                                              | o |
|---|--------------------|---------|-----------------|-----------------|--------------|-----------------|------------------|------------------|----------------------------------------------------------------------------------------------|---|
|   | PSE&G Account<br># | Meter # | Subscriber<br>% | Subscriber Name | Subscription | Master<br>Meter | Allocated<br>KWH | Upload<br>Status | Failure Reason                                                                               |   |
| c | 76                 | 126     | 0.423%          | KAYLA           | 80%          | ×               | 0                | ERROR            | This account is not a master meter<br>account. It was validated by PSEG in<br>prior request. | 0 |
| b |                    |         |                 |                 | 0            |                 |                  |                  |                                                                                              | Ы |

- Account that was marked as a master meter the prior month was found not to be.
  - Action remove 'M' from upload sheet

| PSE&G Account<br># | Meter<br># | Subscriber<br>% | Subscriber Name | Subscription<br>Fee % | Master<br>Meter | Allocated<br>KWH | Upload<br>Status | Failure Reason                                                                                          |
|--------------------|------------|-----------------|-----------------|-----------------------|-----------------|------------------|------------------|----------------------------------------------------------------------------------------------------|
| 704                |            | 1.962%          | Adamos          | 80%                   |                 | 0                | ERROR            | <ul> <li>Subscriber account already enrolled in this program<br/>with a different Generator.</li> </ul> |

- Subscriber already enrolled
  - Action prior generator needs to opt out the subscriber first

| PSE&G<br>Account # | Meter<br># | Subscriber<br>% | Subscriber Name | Subscription<br>Fee % | Master<br>Meter | Allocated<br>KWH | Upload<br>Status | Failure Reason                                                                        |
|--------------------|------------|-----------------|-----------------|-----------------------|-----------------|------------------|------------------|---------------------------------------------------------------------------------------|
| 6                  |            | 1%              |                 | 80%                   |                 | 0                | ERROR            | Subscriber is a net meter customer and is not eligible to enrollment in this program. |

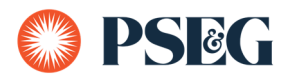

- Subscriber is a net meter customer
  - Action remove customer from upload file

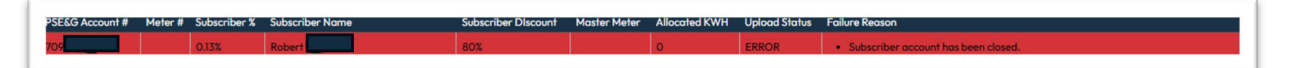

- Account has been closed
  - Action remove customer account from upload file

| #  | PSE&G<br>Account # | Meter<br># | Subscriber<br>% | Subscriber Name | Subscription<br>Fee % | Master<br>Meter | Allocated<br>KWH | Upload<br>Status | Failure Reason                                          |
|----|--------------------|------------|-----------------|-----------------|-----------------------|-----------------|------------------|------------------|---------------------------------------------------------|
| 11 | 6666666666         |            | 1%              |                 | 80%                   |                 | 0                | ERROR            | • Subscriber account number is not valid, please check. |

- Account number not valid
  - Action verify correct account number

 PSEEG Account #
 Meter #
 Subscriber Name
 Subscriber Discount
 Master Meter
 Allocated KWH
 Upload Status
 Failure Reason

 734
 3.597%
 Han
 LLC
 80%
 0
 ERROR
 Subscriber has multiple electric services with PSEG, please provide meter number.

- Multiple electric services
  - Action add meter # to the upload sheet

| #  | PSE&G Account<br># | Meter<br># | Subscriber<br>% | Subscriber Name | Subscription<br>Fee % | Master<br>Meter | Allocated<br>KWH | Upload<br>Status | Failure Reason                                         |
|----|--------------------|------------|-----------------|-----------------|-----------------------|-----------------|------------------|------------------|--------------------------------------------------------|
| 13 | 66                 |            | 1%              |                 | 80%                   |                 | 0                | ERROR            | • Subscriber has no active electric service with PSEG. |

- Gas only customer
  - Action remove customer from upload sheet

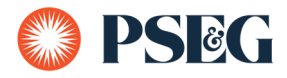

Once all errors are corrected and re-uploaded you will click on SUBMIT.

| Step 2:      |  |
|--------------|--|
| Upload Month |  |
| 202412       |  |
|              |  |
| SUBMIT       |  |
|              |  |

You should get a 'Successfully imported' message and all the lines should be green.

| Success | ully imported subscrib | er data file. |              |                 |                     |              |               |               |                  |
|---------|------------------------|---------------|--------------|-----------------|---------------------|--------------|---------------|---------------|------------------|
|         |                        |               |              |                 |                     |              | « Previous 1  | 2345          | <u>14 Next</u> » |
| #       | PSE&G Account #        | Meter #       | Subscriber % | Subscriber Name | Subscriber Discount | Master Meter | Allocated KWH | Upload Status | Failure Reason   |
| 135     | 427                    |               | 16.015%      |                 | 0%                  |              | 0             | SUCCESS       |                  |
| 84      | 651                    |               | 0.699%       |                 | 20%                 |              | 0             | SUCCESS       |                  |
| 106     | 651                    |               | 0.16%        |                 | 80%                 |              | 0             | SUCCESS       |                  |

NOTE: The SUBMIT button will be disabled and grey if you are within the first 10 days of the month which allows time for PSE&G to finish billing the prior month. Reporting function will still be available.

| 11 426<br>Step 2: | 88.48% | Solar Generator<br>LLC | 0% | 0 | Not       |  |
|-------------------|--------|------------------------|----|---|-----------|--|
| Step 2:           |        |                        |    |   | Submitted |  |
|                   |        |                        |    |   |           |  |
| Upload Month      |        |                        |    |   |           |  |
| 202404            |        |                        |    |   |           |  |

Starting on day 11 the SUBMIT button will be available.

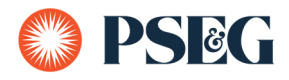

# MICROSITE REPORTING

From the homepage pick the account you want a report on and click on VIEW SUBSCRIBER DATA

| PSEG                 |                           | Community Solo |
|----------------------|---------------------------|----------------|
| Business Partner #   |                           |                |
| 1007                 | $\mathbf{v}^{\mathrm{I}}$ |                |
| Contract Account #   |                           |                |
| 7639                 | ~                         |                |
| VIEW SUBSCRIBER DATA | UPLOAD BILLING DATA       |                |
|                      |                           |                |

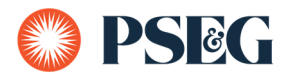

Pick the Billing Month you want a report from and click on SUBMIT

| SEG - My Account |               | Conta | ict Us 💄 CS Tester 15 : |
|------------------|---------------|-------|-------------------------|
| ) PSEG           |               | Cor   | nmunity Solar           |
| View Subsc       | riber Data    |       |                         |
| Generator Selec  | tion Criteria |       |                         |
| BP Number        |               |       |                         |
| 100              |               |       |                         |
| Account Number   |               |       |                         |
| 7639             |               |       |                         |
| Billing Month    |               |       |                         |
| December 2024    |               |       |                         |
| SUBMI            | г             |       |                         |
|                  |               |       |                         |

The report will show all subscriber information, their credit and the amount that will be returned to the generator.

| # | PSE&G Account # | Meter # | Billing<br>Year/Month | Billing Period<br>Start | Billing Period<br>End | Subscriber<br>Percentage | Total<br>Allocation | Billed<br>Status | Current<br>Bank | CS<br>Credit | Subscriber<br>Fee |
|---|-----------------|---------|-----------------------|-------------------------|-----------------------|--------------------------|---------------------|------------------|-----------------|--------------|-------------------|
| 1 | 7609            |         | 202411                | 11/02/2024              | 12/04/2024            | 2.23600%                 | 292                 | Billed           | 410             | \$-37.49     | \$0               |
| 2 | 7630            |         | 202411                | 11/02/2024              | 12/04/2024            | 2.22200%                 | 290                 | Billed           | 0               | \$-57.22     | \$0               |
| 3 | 7759            |         | 202411                | 11/02/2024              | 12/04/2024            | 2.22200%                 | 290                 | Billed           | 290             | \$-51.69     | \$0               |

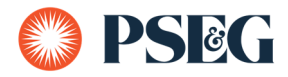

## **Business Partner and Account Numbers**

All generators will be assigned a new account number which will be used for your return ACH payments.

# **Bank Information**

Each new account number will need to have bank information added. In MyAccount click on MANAGE PROFILE.

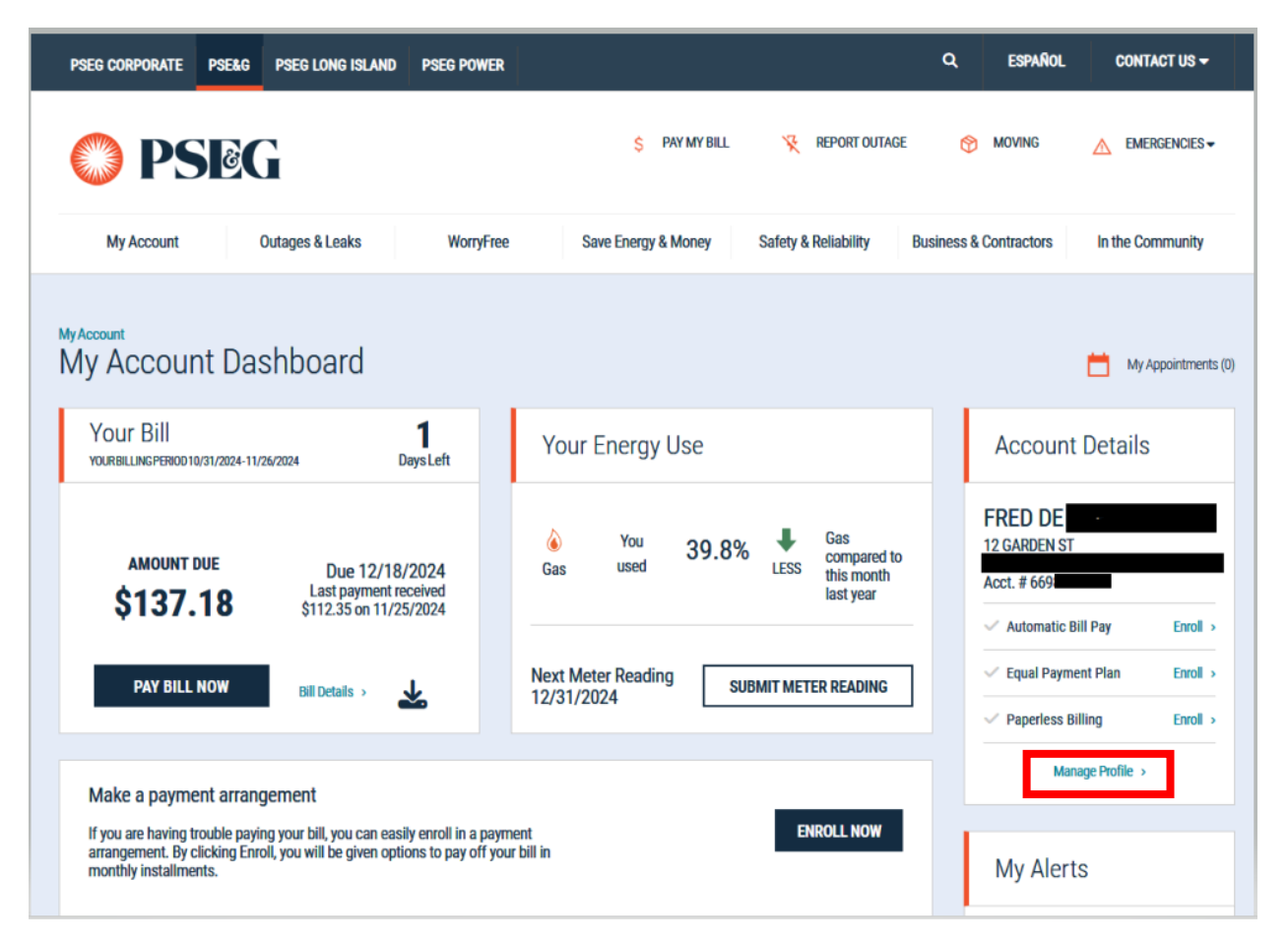

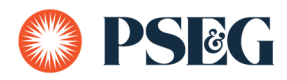

#### Click on AUTHORIZED PAYMENT METHODS > ADD PAYMENT METHOD

| PSEG CORPORATE PSE&G PSEG LONG ISLAND PSEG POWER          | Q, ESPAÑOL (          | CONTACT US - 1 L FRE         | D DE \$137.18 - LOGOUT                                                                                                  |
|-----------------------------------------------------------|-----------------------|------------------------------|----------------------------------------------------------------------------------------------------|
| PSEG                                                      | \$ PAY MY BILL        | 🧏 REPORT OUTAGE 🕻            | MOVING ▲ EMERGENCIES ▼                                                                                                  |
| My Account Outages & Leaks WorryFree                      | Save Energy & Money S | afety & Reliability Business | & Contractors In the Community                                                                                          |
| MyAccount<br>My Profile                                   |                       |                              | My Appointments (0)                                                                                                    |
| Personal Information                                      |                       | ~                            | Quick Links                                                                                                    |
| Phone Numbers & Notifications                             |                       | ~                            | I Want To •                                                                                                    |
| Privacy & Security                                        |                       | ~                            | What are the benefits of Paperless Billing? ><br>How can I change my password? ><br>How do I schedule an appointment? > |
| Authorized Payment Methods                                |                       | ^                            | How do I sign up for WorryFree? > VIEW ALL FAQs                                                                         |
| Accounts                                                  | Cards                 |                              |                                                                                                    |
| ADD PAYMENT METHOD How we protect your bank information > |                       |                              |                                                                                                    |

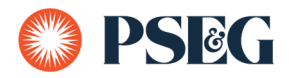

Enter new bank account information and click on SAVE CHANGES.

| Add a Bank Account               |                        |
|----------------------------------|------------------------|
| Checking Savings                 |                        |
| Name of Account Holder           |                        |
| Enter the name of Account Holder |                        |
| Routing Number                   |                        |
| Enter a Routing Number           |                        |
| Account Number                   | Confirm Account Number |
|                                  |                        |

### Generator payments

Once all subscriber accounts have been billed for the month, a credit document will be posted to the generator's new contract account for the total of all subscriber fees. At a predetermined date an ACH file will be processed and the credit will be returned to the generator.